How to Change/Update the Saved Payment for Automatic Payment Plan Deductions

Students and Authorized Users are permitted to change or update their saved payment for automatic payment plan deductions 24 hours a day 7 days a week.

Checking/Savings Accounts must be set up under Payment Profile to add/update a checking/savings account after enrollment in the payment plan.

Select the TouchNet Hawks Payment Plan Tile – below circled in white, found on your MyUMES Sign-On Portal:

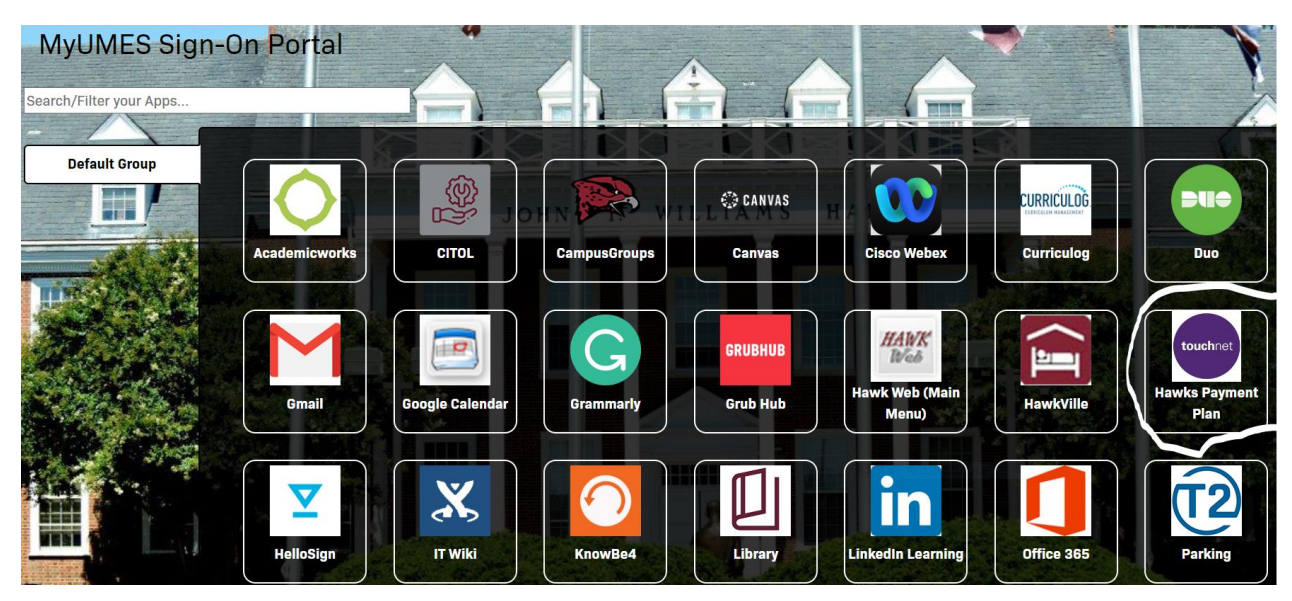

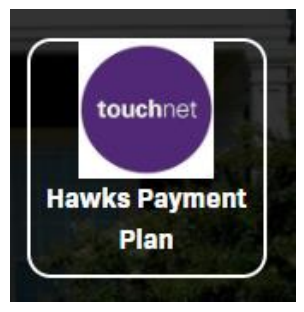

Click This Tile:

Go to the My profile tab and select Payment Profile:

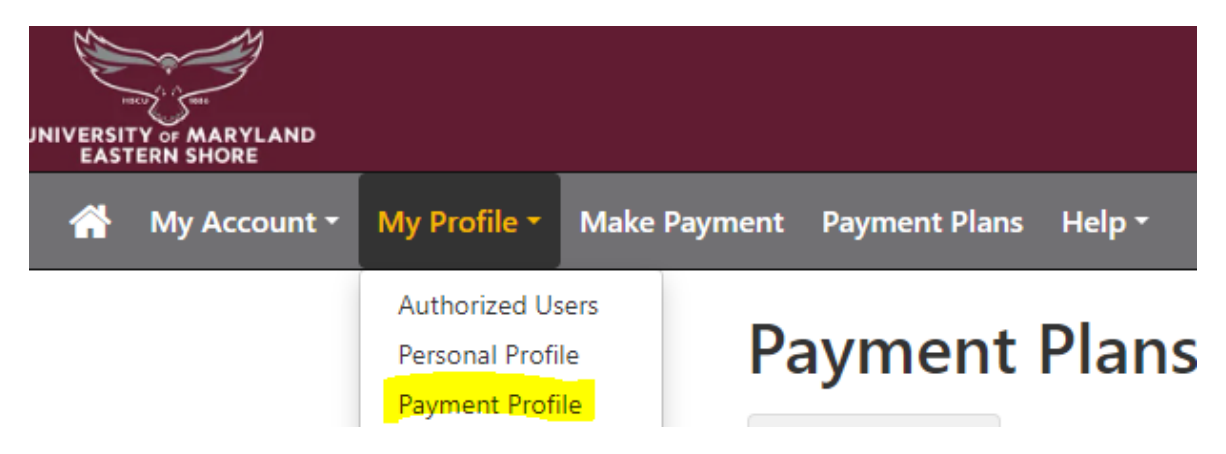

Go to Add New Payment Method – drop down and select Electronic Check (checking/savings) and the select button:

| Add New Payment Method               |                                                  |
|--------------------------------------|--------------------------------------------------|
| Method                               | Electronic Check (checking/savings) V Select     |
| Electronic Check - Payments can be m | ade from a personal checking or savings account. |

Please fill out the required fields, and make sure to name the bank account and check the box to set as preferred method and Continue:

| Add New Payment Method                                                                                                    |                                              |                                                                                        |                                                    |  |  |  |
|----------------------------------------------------------------------------------------------------|----------------------------------------------|----------------------------------------------------------------------------------------|----------------------------------------------------|--|--|--|
| Method                                                                                                    | Electronic Check (checking/savings) V Select |                                                                                        |                                                    |  |  |  |
| Account Information                                                                                                    |                                              | Billing Information                                                                    |                                                    |  |  |  |
| * Indicates required fields                                                                                                    |                                              | *Name on account:                                                                      |                                                    |  |  |  |
| You can use any personal checking or savings account.<br>Do not enter other accounts, such as corporate account numbers,<br>credit cards, home equity, or traveler's checks.<br>Do not enter debit card numbers. Instead, enter the complete routing<br>number and bank account number as found on a personal check. |                                              | *Billing address:                                                                      |                                                    |  |  |  |
|                                                                                                    |                                              | Billing address line two:                                                              |                                                    |  |  |  |
|                                                                                                    |                                              | *City:                                                                                 |                                                    |  |  |  |
| *Account type:                                                                                                    | Select account type                          | *State:                                                                                | Select State                                       |  |  |  |
| *Routing number: (Example)                                                                                                    |                                              | *Postal Code:                                                                          |                                                    |  |  |  |
| *Bank account number:                                                                                                    |                                              |                                                                                        |                                                    |  |  |  |
| *Confirm account number:                                                                                                    |                                              | *Save payment method as:<br>(example My Checking)                                      |                                                    |  |  |  |
|                                                                                                    |                                              | <b>Se</b> t as your preferred payment met payment met payment method prior to submitti | hod. You can choose a different<br>ng any payment. |  |  |  |

Cancel Continu

Review the ACH Payment Agreement and Continue:

| ACH Payment Agreement                                                                                                    | :                                                                                                    | × |
|----------------------------------------------------------------------------------------------------|----------------------------------------------------------------------------------------------------|---|
| Name:                                                                                                    |                                                                                                    | * |
| Address:                                                                                                    |                                                                                                    | l |
| Depository:                                                                                                    |                                                                                                    |   |
| Routing Number:                                                                                                    |                                                                                                    | I |
| Account Number:                                                                                                    | {xxxxxx                                                                                                    |   |
| This agreement is dated {07/11/2024 15:34:37 PM EDT}.                                                                                   |                                                                                                    |   |
| For fraud detection purposes, your internet address has been                                                                            | en logged: {131.118.97.1} at {07/11/2024 15:34:37 PM EDT}                                                      |   |
| Any false information entered hereon constitutes as fra<br>prosecution under both Federal and State laws of the U<br>extent of the law. | ud and subjects the party entering same to felony<br>nited States. Violators will be prosecuted to the fullest |   |
| To revoke this authorization agreement you must contact: {                                                                              | studentaccounts@umes.edu}                                                                                      |   |
| Print and retain a copy of this agreement.                                                                                              |                                                                                                    |   |
| Please check the box below to agree to the terms and cont                                                                               | nue.                                                                                                    |   |
| C I Agree                                                                                                    |                                                                                                    | Ŧ |
|                                                                                                    | Print Agreement Cancel Continue                                                                                |   |

You will be taken back to the Payment Profile and will see the account you saved and all other saved accounts. You can add more accounts by selecting Add New Payment Method and following the instructions.

| Personal Profile                                                                                                    | Payment Profile                             |           |                  |        |  |  |
|----------------------------------------------------------------------------------------------------|---------------------------------------------|-----------|------------------|--------|--|--|
|                                                                                                    |                                             |           |                  |        |  |  |
| Your new ACH paym                                                                                                    | Your new ACH payment method has been saved. |           |                  |        |  |  |
|                                                                                                    |                                             |           |                  |        |  |  |
| A saved payment method securely stores the account information for a bank account. To get started, select the Add New Payment Method option on this page. |                                             |           |                  |        |  |  |
| Saved Paymen                                                                                                    | t Methods                                   |           |                  |        |  |  |
| Payment methods                                                                                                    |                                             | Preferred | Modified         | Action |  |  |
| My Checking                                                                                                    |                                             |           | 7/11/24 15:13:46 | ۵      |  |  |
| test checking                                                                                                    |                                             |           | 7/11/24 15:39:39 | ٥      |  |  |
| Add Now Down                                                                                                    | ant Mathad                                  |           |                  |        |  |  |
| Add New Payr                                                                                                    | ient wethod                                 |           |                  |        |  |  |
| Method                                                                                                    | Selec                                       | Method 🗸  | Select           |        |  |  |
|                                                                                                    |                                             |           |                  |        |  |  |
| Electronic Check - Payments can be made from a personal checking or savings account.                                                                      |                                             |           |                  |        |  |  |

To Update or add a saved payment for automatic payment plan deductions, view your payment plan and select the Update All Methods button to update or add a saved payment for automatic payment plan deductions: You can select the saved Electronic Check or Credit Card via PayPath.

| Fall 2024 - 5 Month Payment Plan                    |                                           |                                                                    |           |                            |              |                                                    |                        |           |
|-----------------------------------------------------|-------------------------------------------|--------------------------------------------------------------------|-----------|----------------------------|--------------|----------------------------------------------------|------------------------|-----------|
| Plan name<br>Enrolled by<br>Enrollment date<br>Term | Fall 2024 - 5<br>7/11/24<br>Fall 2024 (Cu | Fall 2024 - 5 Month Payment Plan<br>7/11/24<br>Fall 2024 (Current) |           | Setup fee<br>Payoff amount |              | \$35.00<br>\$517.00<br>View Agreement Pay Off Plan |                        |           |
| Installment                                         |                                           | Due Date                                                           | Status    | Payer                      | Payment Date | Method                                             | Amount Due             | Action    |
| Fall 2024 - 5 Month Payment Ins                     | tallment 1 of 5                           | 8/1/24                                                             | Scheduled |                            | 8/1/24       | My Checking                                        | <b>\$1</b> 03.40       | •         |
| Fall 2024 - 5 Month Payment Ins                     | tallment 2 of 5                           | 9/1/24                                                             | Scheduled |                            | 9/1/24       | My Checking                                        | <mark>\$1</mark> 03.40 | •         |
| Fall 2024 - 5 Month Payment Ins                     | tallment 3 of 5                           | 10/1/24                                                            | Scheduled |                            | 10/1/24      | My Checking                                        | \$103.40               | •         |
| Fall 2024 - 5 Month Payment Ins                     | tallment 4 of 5                           | 11/1/24                                                            | Scheduled |                            | 11/1/24      | My Checking                                        | \$103.40               | •         |
| Fall 2024 - 5 Month Payment Ins                     | tallment 5 of 5                           | 12/1/24                                                            | Scheduled |                            | 12/1/24      | My Checking                                        | \$103.40               | •         |
|                                                     |                                           |                                                                    |           |                            |              | Update All Method                                  | Pay Next Ins           | stallment |

Any questions about changing or adding a payment method, please contact student accounts at 410-651-6092 or 6093, option 7 or 8.